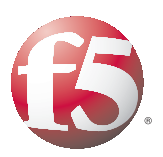

# DEPLOYMENT GUIDE DEPLOYING F5 AUTOMATED NETWORK PROVISIONING FOR VMWARE INFRASTRUCTURE

DEPLOYING F5 AUTOMATED NETWORK PROVISIONING F0 DEPLOYING F5 AUTOMATED UTOMATED NETWORK PROV

Version: 1.0

VG F5 AUTOMATED NETWORK PROVISIO ETWORK PROVISIONING FOR VMWARE IN VG F5 AUTOMATED NETWORK PROVISIO AUTOMATED NETWORK PROVISIONING F5 AUTOMATED NET AUTOMATED NETWO

# Deploying F5 Automated Network Provisioning for VMware Infrastructure

Both VMware Infrastructure and the F5 BIG-IP system offer rich Application Programming Interfaces (APIs) that allow administrators to programmatically gather information or take actions through a variety of client libraries and languages. Additionally, VMware Infrastructure and ESX Server include the ability to take actions according to specific trigger events specific to a virtual machine or host.

Taken together, the combination of these capabilities provides a flexible infrastructure by which VMware Infrastructure and the F5 BIG-IP system can interact effectively to automatically scale applications as demand increases. The benefits of such a system include:

- · Reduced server infrastructure usage during low volume times
- Reduced power and cooling costs
- Almost immediate response to changes in application traffic volumes
- Reduced administration effort to manage the virtual infrastructure
- Reduced risk of error during network configuration changes.

This guide outlines a simple architecture which demonstrates such a deployment. Your actual virtual machine and BIG-IP interactive provisioning will be highly application and infrastructure-specific. Rather than providing a rigid deployment topology and strategy, we show the basic functionality and give guidance for you to customize the suggestions according to your own specific needs.

#### Note

Throughout this document, the terms **virtual machine** and **guest** are used interchangeably to indicate virtualized operating systems running on VMware's ESX virtualization platform. The term **virtual server** is used exclusively to indicate an object on F5's BIG-IP platform.

For additional resources on F5 and VMware, see the <u>VMware forum on</u> <u>DevCentral</u>.

This deployment guide is broken up into the following sections:

- *Example 1: BIG-IP Local Traffic Manager and VMware Virtual Center*, on page 3
- Example 2: F5 BIG-IP Global Traffic Manager and VMWare Virtual Center, on page 13

## Prerequisites and configuration notes

• For this deployment guide, we assume you are familiar with creating VMware objects (such as Virtual Machines and resource pools)

- For the scenarios demonstrated in this document, you must satisfy the following prerequisites for the BIG-IP Local Traffic Manager (LTM) example:
  - You must have a F5 BIG-IP with Local Traffic Manager, version 9.0 or higher; we strongly recommend version 9.4.5 or higher.
  - You must have a VMware Virtual Center 2.5 server, administering one or more ESX 3.5 hosts.
- For the scenarios demonstrated in this document, you must satisfy the following prerequisites for the BIG-IP Global Traffic Manager (GTM) example:
  - You must have a F5 BIG-IP with Global Traffic Manager, version 9.0 or higher; we strongly recommend 9.4.5 or higher.
  - You must have a VMware Virtual Center 2.5 server, administering one or more ESX 3.5 hosts in two different data centers; or, two Virtual Center 2.5 servers, each in a different datacenter and each administering at least one ESX 3.5 host.
- For both scenarios you must also have network access (TCP port 443) between the F5 devices and the Virtual Center servers.
- Additionally, on each Virtual Center server in either scenario, you must install:
  - MS PowerShell 1.0: http://www.microsoft.com/windowsserver2003/technologies/manage ment/powershell/download.mspx
  - F5 PowerShell Cmdlets and scripts: <u>http://devcentral.f5.com/Default.aspx?tabid=71</u> (details given below)
  - Vmware Infrastructure Toolkit for Windows 1.0 Update 1: <u>http://www.vmware.com/sdk/vitk\_win/index.html</u>

| Product Tested                     | Version Tested |
|------------------------------------|----------------|
| BIG-IP Local Traffic Manager (LTM) | 9.4.4          |
| VMware ESX                         | 3.5            |
| VMware Virtual Center              | 2.5            |

# Example 1: BIG-IP Local Traffic Manager and VMware Virtual Center

Virtualization allows the rapid addition of application resources. For instance, if a pool of web servers reaches a pre-set threshold for RAM usage, Virtual Center can take action by starting another virtual machine instance of the web server on another host.

Without the ability to direct traffic to the new virtual machine-based application server, adding that instance by itself does not allow your environment to process additional traffic. By using the BIG-IP LTM to direct appropriate levels of traffic to the new virtual machine, at a time the virtual machine is able to correctly accept and process traffic, you are able to effectively scale as needed.

Although you could pre-configure BIG-IP LTM pools to include all possible members (i.e. IP address and port combinations) for potential but not-yet-activated virtual machines, you may wish to have iControl scripts do that automatically in response to Virtual Center events.

## Goals and Topology

In this example, we show the following scenario and resulting actions:

- 1. A VMware Infrastructure-hosted virtual machine running a web server (that is accessed through a BIG-IP LTM) reaches a pre-determined CPU usage threshold.
- 2. VMware Infrastructure brings a pre-configured virtual machine hosting another instance of the web server out of Suspended status.
- 3. VMware Infrastructure launches a PowerShell script that informs the LTM of the existence of the new virtual machine, and adds that VM as a member of the appropriate LTM pool.
- 4. Once the VM is online and available, the LTM directs traffic to the new virtual machine, according to pre-defined load-balancing rules.

The basic topology of such a deployment might look like Figure 1 on the following page.

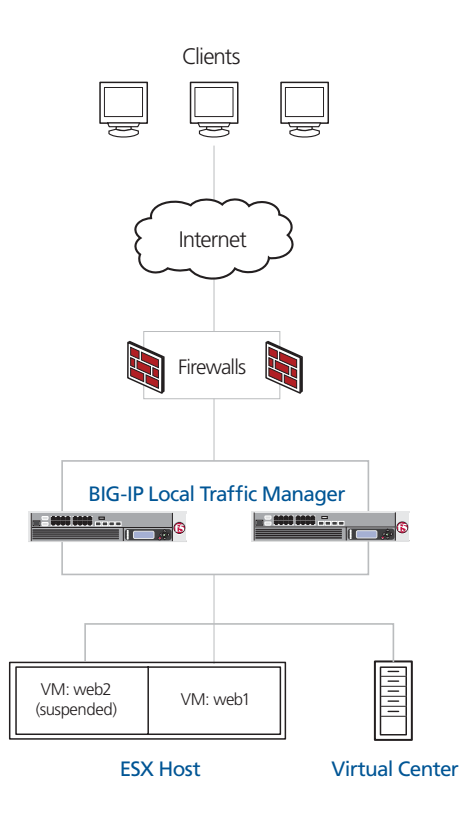

Figure 1 Logical configuration example

## Summary of Steps

This document will provide details, or links to external resources required to complete the following steps:

- Creating the web server virtual machine guests
- Creating the BIG-IP LTM configuration objects
- Installing Microsoft PowerShell on your Virtual Center Server
- Installing VMware VI Toolkit for Windows
- Creating a VI Toolkit Script to Power On Virtual Machines
- Installing the F5 iControl PowerShell Snapin
- Configuring the Alarm and Trigger Event

#### Creating the web server virtual machine guests

In this section, we create the web server virtual machine guests. For specific instructions on how to create or configure VMware objects, see the VMware documentation.

- Using your Virtual Center server, create two resource pools on your ESX cluster. Name the pools ActiveWebServers and StandbyWebServers, respectively. You may keep default configuration settings for the pools or adjust them as appropriate for your environment.
- Create two virtual machines that each run a web server on port 80. Exact procedures vary according to the operating system and web server software. Alternately, you can download a pre-configured virtual appliance from the VMWare Virtual Appliance Marketplace at <u>http://vmware.com/appliances/directory/cat/53</u>. In our example, we name the virtual machines web1 and web2 using the Virtual Infrastructure Client interface.

Each web server should be configured to have a different IP address. Each IP address must be accessible from your F5 BIG-IP LTM.

3. Place one of the web server virtual machines (in our case, **web1**) in the ActiveWebServers resource group and make sure it is running. Place the other virtual machine (**web2**) in StandbyWebServers and then Suspend that guest.

## Creating the BIG-IP LTM configuration objects

In this section, we create the BIG-IP LTM configuration objects.

#### Note Note

Exact procedures will vary according to the network configuration you are using and any specific settings required by your choice of web server software. The majority of settings in that guide will be identical for any choice of web servers.

#### Creating a node

The first step is to create a node for the virtual machine on the BIG-IP LTM system.

#### To create a node

- 1. On the Main tab, expand **Local Traffic**, and then click **Nodes**. The Node screen opens.
- 2. In the upper right portion of the screen, click the **Create** button. The New Node screen opens.

- 3. In the **Address** box, type the IP address of the web server in the ActiveWebServers resource pool.
- 4. In the **Name** box, type a name for the node. In our example, we type **web1** to correspond with the name of the virtual machine that it represents.
- 5. Click the Finished button.

| Local Traffic » Nodes 3 | » New Node     |
|-------------------------|----------------|
|                         |                |
| General Properties      |                |
| Address                 | 192.168.21.110 |
| Name                    | web1           |
| Configuration           |                |
| Health Monitors         | Node Default   |
| Ratio                   | 1              |
| Connection Limit        | 0              |
| Cancel Repeat Fi        | nished         |

Figure 2 Creating the node

#### Creating the pool

The next task is to create a pool containing the node you just created.

#### To create the pool

- On the Main tab, expand Local Traffic, and then click Pools. In the upper right portion of the screen, click the Create button. The New Pool screen opens.
- 2. In the **Name** box, type a name for your pool. In our example, we use **WebServers**.
- 3. From the Load Balancing Method list, select Least Connections (member).
- 4. In the New Members section, click **Node List**, and then select the node you created in the preceding procedure. In our example, we select **192.168.21.110**.
- 5. In the **Service Port** box, type the appropriate port.
- 6. Click the Add button to add the member to the list.
- 7. Click the **Finished** button (see Figure 3).

| Local Traffic » Pools >   | > New Pool                                                                                                    |
|---------------------------|----------------------------------------------------------------------------------------------------|
| Configuration: Basic      | ¥                                                                                                    |
| Name                      | WebServers                                                                                                    |
| Health Monitors           | Active Available<br>flash-rtmpt-tcp<br>flash-tcp<br>gateway_icmp<br>http<br>https                                                                                                    |
| Resources                 |                                                                                                    |
| Load Balancing Method     | Least Connections (member)                                                                                                    |
| Priority Group Activation | Disabled 💌                                                                                                    |
| New Members               | New Address         Node List           Address:         192.168.21.110 ▼           Service Port:         80           HTTP         ▼           Add           R:1 P:1 192.168.21.110 :80           Edit         Delete |
| Cancel Repeat Fi          | nished                                                                                                    |

Figure 3 Creating the Pool

#### Creating the virtual server

The final step in this section is to create a virtual server.

#### To create a virtual server

- 1. On the Main tab, expand Local Traffic, and then click Virtual Servers. The Virtual Servers screen opens.
- 2. In the upper right portion of the screen, click the **Create** button. The New Virtual Server screen opens.
- 3. In the **Name** box, type a name for this virtual server. In our example, we type **MyHTTPVirtual**.
- 4. In the **Address** box, type the IP address of this virtual server. In our example, we use **10.133.39.51**.
- 5. In the Service Port box, type 80, or select HTTP from the list.
- 6. In the Resources section, from the **HTTP profile** list, select **HTTP**. You can optionally create a new HTTP profile before performing this step if you want to configure specific properties.

- 7. In the Resources section, from the **Default Pool** list, select the pool you created in the *Creating the pool* section. In our example, we select **WebServers**.
- 8. Click the **Finished** button.

#### Installing Microsoft PowerShell on your Virtual Center Server

The next task is to install Microsoft PowerShell on your Virtual Center server. Although the Virtual Center API can be accessed via scripts running on a remote system, this example configuration requires local scripts so that they may be run directly by Virtual Center.

Instructions for Windows Server 2003 can be found at <u>http://www.microsoft.com/windowsserver2003/technologies/management/</u> <u>powershell/download.mspx</u>. Be sure to install all available updates.

For Windows Server 2008, you can install PowerShell by issuing the following command:

#### ServerManagerCmd -i PowerShell

On either platform, after installing, launch the PowerShell command prompt. When the command prompt appears, type:

Set-ExecutionPolicy RemoteSigned

And press **Return**. This establishes the correct execution policy for launching the scripts that you will create.

## Installing VMware VI Toolkit for Windows

Next, we install the VMware VI Toolkit for Microsoft Windows. You can download and install the VI Toolkit for Windows from <u>http://www.vmware.com/sdk/vitk\_win/</u>

Follow the included instructions for installing on your Virtual Center server.

## Creating a VI Toolkit Script to Power On Virtual Machines

The PowerShell environment and VI Toolkit provide a rich set of features through which you could clone, query, modify and otherwise manipulate guests. However, in our example, we are going to take a simple example from the VI Toolkit for Windows Admin Guide and start the virtual machines (in our example, just one) that have previously placed in a standby resource pool.

Create a script named **PowerOnSpareWeb.ps1** that contains the following lines:

Connect-VIServer -server localhost

Get-ResourcePool StandbyWebServers | Get-VM | Start-VM

Place the file in the scripts directory on your Virtual Center server (in our example, we use the directory c:\Program Files\VMware\Infrastructure\VIToolkitForWindows\Scripts\).

## Installing the F5 iControl PowerShell Snapin

The next task is to install the iControl PowerShell Snapin. Full instructions for downloading and installing the F5 PowerShell Snapin can be found on DevCentral at

http://devcentral.f5.com/Default.aspx?tabid=63&articleType=ArticleView &articleId=83

DevCentral requires a free registration.

## Creating the PowerShell iControl script

The next task is to create a script named **AddWebServerToPool.ps1** that contains the script code found in *Appendix A: Script code for example 1*, on page 24.

Place the file in the scripts directory on your Virtual Center server (in our example, we use the directory c:\Program Files\F5 Networks\iControlSnapIn\.

### Configuring the Alarm and Trigger Event

Using your Virtual Infrastructure Client, connected to your Virtual Center Server with appropriate permissions, perform the following tasks:

- Select the virtual machine guest to which you want to apply an alarm and trigger. In our example, we select Web Server 1. Right-click the guest and click Add Alarm...
- 2. On the General tab, in the **Alarm Name** box, type a descriptive name. In our example, we type **Web CPU Shortage**. Optionally, enter a description. Leave all other values at their defaults.

| 🚱 Alarm Settings                                    |                                                                                                    | × |
|-----------------------------------------------------|----------------------------------------------------------------------------------------------------|---|
| General Triggers Report                             | ting Actions                                                                                          |   |
| Alarm Name:                                         | Web CPU Shortage                                                                                      |   |
| Alarm Description:                                  |                                                                                                    |   |
| Alarm Type                                          |                                                                                                    |   |
| Caution: Changing this                              | option will clear your current trigger list.                                                          |   |
| C Monitor a host                                    |                                                                                                    |   |
| Monitor a virtual r                                 | nachine                                                                                               |   |
| Trigger Priority                                    |                                                                                                    |   |
| The trigger priority set<br>red alarms first becaus | s the order in which alarms will be reported. The default is to report<br>e they are the most severe. |   |
| Red                                                 |                                                                                                    |   |
| C Green                                             |                                                                                                    |   |
| 🔽 Enable this alarm                                 |                                                                                                    |   |
|                                                     | OK Cancel Help                                                                                        |   |

Figure 4 Configuring the Alarm settings

3. Click the Triggers tab, and then click Add. Leave the Trigger Type at the default setting: Virtual Machine CPU Usage. In our example, we leave the Warning and Alert options at their default values. In a real-world setting you might wish to change these based on the behavior of your application and capacity of your ESX hosts and guests.

| 🚱 Alarm Settings             |           |         |             |
|------------------------------|-----------|---------|-------------|
| General Triggers Reporting A | ctions    |         |             |
| Trigger Type                 | Condition | Warning | 🔴 Alert     |
| Virtual Machine CPU Usage    | Is Above  | 75      | 90          |
|                              |           | Add     | Remove      |
|                              |           | ОК      | Cancel Help |

Figure 5 Adding a trigger to the alarm

4. On the Reporting tab, select reasonable **Tolerance** and **Frequency** values based on your expected traffic patterns and virtual infrastructure capacity. As such values are highly dependent on application, guest and host configuration, as well as traffic profile, it is outside the scope of this document to anticipate real-world values. In our example, we have selected a **5**% Tolerance range for

repeating an alarm, and a **300** second (5 minute) Frequency value to allow our intended mitigation steps of bringing a new guest online time to alleviate the CPU resource starvation within the guest.

| 🛃 Alarm Settings                                                                             | X |
|----------------------------------------------------------------------------------------------|---|
| General Triggers Reporting Actions                                                           |   |
| Tolerance                                                                                    |   |
| Once an alarm is triggered, it will not trigger again unless it leaves this tolerance range. |   |
| 5 ercent (above or below limit)                                                              |   |
| Frequency                                                                                    |   |
| Once an alarm is triggered, do not report a change again during this period of time.         |   |
| 300 seconds                                                                                  |   |
|                                                                                              |   |
|                                                                                              |   |
| OK Cancel Help                                                                               |   |

Figure 6 Configuring the Tolerance and Frequency of the alarm

 On the Actions tab, click Add. Place your mouse over the default action to open the drop-down list, and change the default value to Run a script. Click to deselect the default value of From Yellow to Red and click the From Green to Yellow box.

In the Value section, click into the field to get a curser. In the box, type, as one line, the path to your script to bring a virtual machine guest out of suspended state that you created above, and the required arguments. In our example, we type:

powershell -noprofile -noexit -command "c:\Program Files\VMware\Infrastructure\VIToolkitForWindows\Scripts\P owerOnSpareWeb.ps1"

| Alarm Settings                                                             |                                                                                                    |                                        |
|----------------------------------------------------------------------------|----------------------------------------------------------------------------------------------------|----------------------------------------|
| eneral Triggers Repor                                                      | ting Actions                                                                                             |                                        |
| Alarm actions occur when<br>define new actions. For e<br>action will fire. | the trigger changes from one color to another. Us<br>each action, use the checkboxes to the right to det | e the list below to<br>ermine when the |
| Action                                                                     | Value                                                                                                    | From green to yellow                   |
| Run a script                                                               | powershell -noprofile -noexit -c                                                                         | From yellow to red                     |
|                                                                            |                                                                                                    | From red to yellow                     |
|                                                                            |                                                                                                    | From yellow to green                   |
|                                                                            |                                                                                                    |                                        |
|                                                                            | Add Remove                                                                                               |                                        |
|                                                                            | ОК                                                                                                    | Cancel Help                            |

Figure 7 Configuring the Alarm to run a script

*Note:* The GUI may not show the entire typed entry once the entry field is no longer active.

*Note:* Although our example in the Value section above is shown on more than one line because of space limitation, it should be entered as a single line within the Virtual Infrastructure Client GUI.

6. In the same Actions tab, select **Add** again. Change the new Action to **Run a script**. This time, leave the default threshold for the new value as **From yellow to red**. In the **Value** field, type the path and arguments to the F5 iControl PowerShell script you created above to add the new VM to the correct pool. In our example, we type:

powershell -noprofile -noexit -command "c:\Program Files\F5 Networks\iControlSnapIn\AddWebServerToPool.ps1 <BIG-IP FQDN or IP> <BIG-IP username> <BIG-IP password> <BIG-IP pool name> <Pool Member IP address:port>"

Replace the values in brackets with the proper information from your BIG-IP LTM system (do not include the brackets).

*Note:* Although this example is shown on more than one line because of space limitation, it should be entered as a single line within the Virtual Infrastructure Client GUI.

| Alarm Settings                                                                    |                                                                                                 |                                        |
|-----------------------------------------------------------------------------------|-------------------------------------------------------------------------------------------------|----------------------------------------|
| eneral Triggers Reporting                                                         | Actions                                                                                         |                                        |
| Alarm actions occur when the<br>define new actions. For each<br>action will fire. | trigger changes from one color to another. Us<br>action, use the checkboxes to the right to det | e the list below to<br>ermine when the |
| Action                                                                            | Value                                                                                           | From green to yellow                   |
| Run a script                                                                      | powershell -noprofile -noexit -c                                                                | From yellow to red                     |
| Run a script                                                                      | powershell -noprofile -noexit -c                                                                | Erom rod to vollow                     |
|                                                                                   |                                                                                                 | From yellow to green                   |
|                                                                                   |                                                                                                 |                                        |
|                                                                                   | Add Remove                                                                                      |                                        |
|                                                                                   | ОК                                                                                              | Cancel Help                            |

Figure 8 Adding a second Action on the Alarm

7. When completed with this step, click **OK** to complete the Alarm configuration.

The script in *Appendix A: Script code for example 1*, on page 24 is an adaptation of the examples presented at

*http://devcentral.f5.com/Default.aspx?tabid=63&articleType=ArticleView &articleId=254*. The script for this guide has been modified with much of the debugging logic and output removed for readability, and because the script is intended to be run in non-interactive mode.

# Example 2: F5 BIG-IP Global Traffic Manager and VMWare Virtual Center

As organizations move their infrastructure to virtualized platforms such as VMware ESX, they gain the ability to have multiple data centers with closely-synchronized data and identical applications by doing little more than copying the files that represent virtualized servers from location to location. These secondary locations might serve as disaster recovery sites; alternately, organizations may wish to make use of a second data centers, or a cloud computing provider, to handle overflow traffic to some applications.

Using VMware Virtual Infrastructure in conjunction with F5 BIG-IP LTM and GTM products makes it possible to add remote capacity and direct appropriate traffic to the secondary data center.

## Goals and Topology

In this example, we show the following scenario and resulting actions:

- 1. A VMware ESX host that runs several virtual machine-based web servers. The web servers are accessed through a single virtual server on a local BIG-IP LTM; traffic is directed to that LTM by a GTM. In this example, the ESX host reaches a pre-determined memory usage threshold.
- 2. The local Virtual Center signals a remote Virtual Center (located at another datacenter) to bring pre-configured web server virtual machines out of Suspended status. These web servers sit behind a pre-configured LTM virtual server.
- 3. When a further threshold is passed, Virtual Infrastructure launches a PowerShell script that enables the remote LTM virtual server as a member in the appropriate pool.
- 4. The GTM directs new traffic to the remote datacenter, once the application is online and available, according to pre-defined load-balancing rules.

See Figure 9 for a logical configuration example.

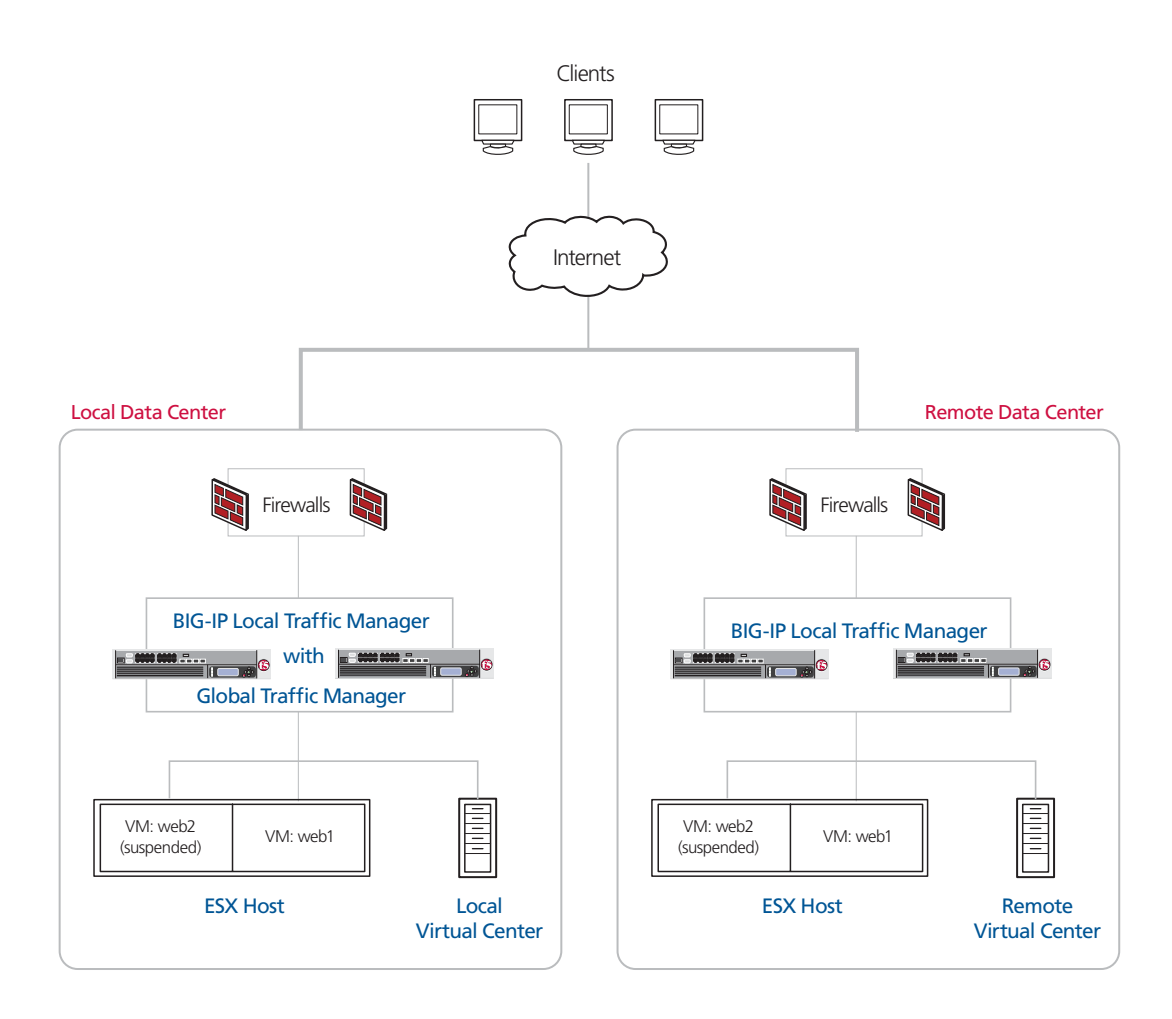

Figure 9 Logical configuration example with BIG-IP LTM and GTM

As with the LTM example shown in the first section of this guide, this example is meant to demonstrate only the broad outlines of a solution. A complete deployment for your organization will be highly specific to your application, business-logic, and topology.

#### Summary of steps

This document provides details, or links to external resources required to complete the following steps:

- Creating Web Server Virtual Machine Guests via Virtual Center
- Creating Objects on BIG-IP Local Traffic Manager
- Configuring the BIG-IP GTM
- Installing Microsoft PowerShell on your Local Virtual Center Server

- Installing the VMware VI Toolkit for Windows
- Creating a VI Toolkit Script to Power On Virtual Machines
- Installing the F5 iControl PowerShell Snapin
- Configuring the Alarm and Trigger Event

### Creating Web Server Virtual Machine Guests via Virtual Center

 In your local datacenter, using your Virtual Center server, create two virtual machines that each run a web server on port 80. Exact procedures will vary according to your choice of operating system and web server software. Alternately, you can download a pre-configured virtual appliance from the VMWare Virtual Appliance Marketplace at <u>http://vmware.com/appliances/directory/cat/53</u>.

In our example, we name the virtual machines **web1** and **web2** using the Virtual Infrastructure Client interface. Make sure both virtual machines are running on the same ESX server and are not configured to move to another host based on HA or DRS triggers.

- 2. In your remote datacenter, using your Virtual Center server, create two virtual machines that each run a Web server on port 80 (or copy the virtual machines from your local ESX server). In our example, we name the virtual machines **web3** and **web4** using the Virtual Infrastructure Client interface.
- 3. Create a resource pool on your remote Virtual Center server and name the pool **StandbyWebServers**. Place the remote datacenter virtual machines into the resource pool. As with the previous example, you may keep default configuration settings for the pools or adjust them as appropriate for your environment.

Within each datacenter, each web server should be configured to have a different IP address. Each IP address must be accessible from your F5 BIG-IP LTM.

The web servers in the local datacenter should be running. The web server virtual machines in the remote datacenter should be placed into Suspended mode, once they are confirmed to work correctly.

## Creating Objects on BIG-IP Local Traffic Manager

You will need to create an HTTP virtual server on each LTM that directs traffic to pools containing the web servers that are local to the datacenter.

As with the previous example, exact procedures will vary according to the network configuration you are using and any specific settings required by your choice of web server software. Refer to the example above for basic instructions and reference documentation.

For this scenario, you need to create these specific objects (which differ slightly from the LTM example in the local data center:

- Create two nodes, each with the IP address of one of the local web server virtual machines. Follow the procedure *Creating a node*, on page 5. In our examples, we name the nodes web1 and web2 to correspond to the names of the virtual machines that they represent.
- Create a pool containing the nodes you have just created, with the load-balancing method set to 'Least Connections' and with a basic HTTP health monitor assigned. Follow the procedure *Creating the pool*, on page 6, though add both nodes and the health monitor. In our example, we name the pool **LocalWebServers**.
- Create a host virtual server that has the pool you have just created as a resource. Follow the procedure *Creating the virtual server*, on page 7. In our example, we name the virtual server **LocalHTTPVirtual**. The virtual server should be a Standard type, and should have an **http** profile assigned to it. The virtual server must have an IP address that is accessible from the Internet (or from whichever networks your clients will connect). All other settings may be left at their defaults.

In the remote datacenter, you need to create the following:

- Two nodes, each with the IP address of one of the remote web server virtual machines. Follow the procedure *Creating a node*, on page 5. In our examples, we name the nodes **web3** and **web4** to correspond to the names of the virtual machines that they represent.
- A pool containing the node you have just created, with the load-balancing method set to Least Connections and with a basic HTTP health monitor assigned. Follow the procedure *Creating the pool*, on page 6. In our example, we name the pool RemoteWebServers.
- A host virtual server that has the pool you have just created as a resource. Follow the procedure *Creating the virtual server*, on page 7. In our example, we name the virtual server **RemoteHTTPVirtual**. The virtual server should be a Standard type, and should have an 'http' profile assigned to it. The virtual server must have an IP address that is accessible from the Internet (or from whichever networks your clients will connect). All other settings may be left at their defaults.

## Configuring the BIG-IP GTM

F5's Global Traffic Manager must be configured to direct traffic to the correct LTM virtual server. In our example, we will send all traffic to the Local datacenter, unless the utilization alarms we set up are triggered.

#### Creating the data centers

In this task you need to create two data centers, called Local and Remote respectively, that correspond to your physical data centers.

#### To create the data centers

- 1. On the Main tab of the navigation pane, expand **Global Traffic** and click **Data Centers**. The main screen for data centers opens.
- 2. Click the Create button. The New Data Center screen opens.
- 3. In the **Name** box, type a name for this data center. In our example, we type **Local**.
- 4. Complete the rest of the configuration as applicable for your deployment.
- 5. Click the **Finished** button. Repeat this procedure for the Remote data center.

#### Creating the monitor

The next step is to create an HTTP monitor.

#### To create the monitor

- 1. On the Main tab of the navigation pane, expand **Global Traffic** and then click **Monitors**.
- 2. Click the Create button. The New Monitor screen opens.
- 3. In the **Name** box, type a name for the monitor. In our example, we type **VM-http-monitor**.
- 4. From the Type list, select HTTP.
- 5. Configure the options as applicable for your deployment.
- 6. Click the **Finished** button. The new monitor is added to the list.

#### Creating the GTM servers

The next task is to create servers on the BIG-IP GTM system.

- 1. On the Main tab of the navigation pane, expand **Global Traffic** and click **Servers**. The main screen for servers opens.
- 2. Click the **Create** button. The New Server screen opens.
- 3. In the **Name** box, type a name that identifies the Local Traffic Manager. In our example, we type **Local-BIG-IP**.
- 4. Configure the properties of the server as applicable for your deployment.
- In the Health Monitors section, from the Available list, select the name of the monitor you created in *Creating the monitor*, on page 17, and click the Add (<<) button. In our example, we select VM-http-monitor.</li>
- 6. Click the Finished button

#### Creating the GTM pool

The next task is to create a pool on the BIG-IP GTM system that includes the LTM virtual server in the local datacenter, and one that includes the LTM virtual server in the remote datacenter. The remote datacenter pool should be Disabled after creation.

#### To create a GTM pool

- 1. On the Main tab of the navigation pane, expand **Global Traffic** and click **Pools** (located under **Wide IPs**).
- 2. Click the Create button. The New Pool screen opens.
- 3. In the **Name** box, type a name for the pool. In our example, we type **Local\_pool**.
- In the Health Monitors section, from the Available list, select the name of the monitor you created in *Creating the monitor*, on page 17, and click the Add (<<) button. In our example, we select VM-http-monitor.</li>
- 5. In the Load Balancing Method section, choose the load balancing methods from the lists appropriate for your configuration.
- 6. In the Member List section, from the **Virtual Server** list, select the virtual server you created in *Creating the virtual server*, on page 7, and click the **Add** button. Note that you must select the virtual server by IP Address and port number combination. In our example, we select **10.133.39.51:80**.
- 7. Configure the other settings as applicable for your deployment
- 8. Click the **Finished** button.

#### Creating a wide IP on the GTM

The final step in the GTM configuration is to create a wide IP that includes both newly-created pools, and that uses the FQDN that you wish to use for your applications. In our example, we use **vmhttp.siterequest.com**.

#### To create a wide IP

- 1. On the Main tab of the navigation pane, expand **Global Traffic** and click **Wide IPs**.
- 2. Click the Create button. The New Wide IP screen opens.
- 3. In the **Name** box, type a name for the Wide IP. In our example, we type **wmhttp.siterequest.com**.
- 4. From the **State** list, ensure that **Enabled** is selected.
- 5. From the Pools section, from the Load Balancing Method list, select a load balancing method appropriate for your configuration.

- 6. In the Pool List section, from the Pool list, select the name of the pool you created in *Creating the GTM pool*, on page 18, and then click the Add button. In our example, we select Local\_pool. Repeat this step for the remote pool.
- 7. All other settings are optional, configure as appropriate for your deployment.
- 8. Click the **Finished** button

## Installing Microsoft PowerShell on your Local Virtual Center Server

Follow the instructions in *Installing Microsoft PowerShell on your Virtual Center Server*, on page 8 to load Microsoft PowerShell on the local Virtual Center server. You do not need to install on the remote Virtual Center server.

## Installing the VMware VI Toolkit for Windows

Follow the instructions in *Installing VMware VI Toolkit for Windows*, on page 8 for installing the VMware VI Toolkit on your Virtual Center server. As with PowerShell, you do not need to install on the remote Virtual Center server.

## Creating a VI Toolkit Script to Power On Virtual Machines

As with the previous example, we are demonstrating only bare functionality. If you wish to make use of more advanced features, such as logging or trapping errors, please refer to the VMware documentation.

Also, this example hardcodes a user name and password in the PowerShell script. You may wish to pull the credentials from Active Directory or from an external database for security purposes; if so, consult Microsoft PowerShell documentation for the various methods by which this can be accomplished.

Create a script named **EnableRemoteWeb.ps1** that contains the following lines

Connect-VIServer -Server remoteserver -Protocol https -User username -Password password Get-ResourcePool StandbyWebServers | Get-VM | Start-VM

Place the script in the scripts directory on your Virtual Center server (in our example, we use the directory c:\Program

Files\VMware\Infrastructure\VIToolkitForWindows\Scripts\):

Replace **remoteserver** with the FQDN or IP address of the remote Virtual Center server, **username** and **password** with the actual credentials of a user on the remote Virtual Center server that has permissions to start and stop virtual machines.

## Installing the F5 iControl PowerShell Snapin

The next task is to install the iControl PowerShell Snapin. Full instructions for downloading and installing the F5 PowerShell Snapin can be found on DevCentral at

<u>http://devcentral.f5.com/Default.aspx?tabid=63&articleType=ArticleView</u> <u>&articleId=83</u>

DevCentral requires a free registration.

## Creating the PowerShell iControl script

Create a script named **EnableRemoteDatacenter.ps1** that contains the script found in *Appendix B: Script code for example 2*, on page 25.

Place the file in the scripts directory on your Virtual Center server (in our example, we use the directory c:\Program Files\F5 Networks\iControlSnapIn\.

## Configuring the Alarm and Trigger Event

Using your Virtual Infrastructure Client, connected to your local Virtual Center Server with appropriate permissions, perform the following tasks:

- Select the host machine containing the VMs to which you want to apply an alarm and trigger. In our example, we select ESX 1. Right-click the guest and select Add Alarm...
- On the General tab, in the Alarm Name box, give the Alarm a descriptive name. In our example, we call the alarm Local RAM Shortage. Optionally, enter a description. Leave all other values at their defaults.

| 🕝 Alarm Settings                                                        | ×                                                                                                    |
|-------------------------------------------------------------------------|----------------------------------------------------------------------------------------------------|
| General Triggers Repor                                                  | ing Actions                                                                                           |
| Alarm Name:<br>Alarm Description:                                       | Local RAM Shortage                                                                                    |
| Alarm Type<br>Caution: Changing this<br>Monitor a host                  | J<br>option will dear your current trigger list.                                                      |
| Trigger Priority<br>The trigger priority set<br>red alarms first becaus | s the order in which alarms will be reported. The default is to report<br>e they are the most severe. |
| C Green                                                                 |                                                                                                    |
| Enable this alarm                                                       |                                                                                                    |
|                                                                         | OK Cancel Help                                                                                        |

Figure 10 Adding an Alarm

3. On the Triggers tab, click **Add**. From the Trigger list, select **Host Memory Usage**. In our example, we leave the **Warning** and **Alert** options at their default values. In a real-world setting you might wish to change these based on the behavior of your application and capacity of your ESX hosts.

| Alarm Settings             |                              |             |             | 1 |
|----------------------------|------------------------------|-------------|-------------|---|
| General Triggers Reporting | Actions                      |             |             |   |
| Trigger Type               | Condition                    | 😑 % Warning | 🔘 % Alert   |   |
| Host Memory Usage          | <ul> <li>Is Above</li> </ul> | 75          | 90          |   |
|                            |                              |             |             |   |
|                            |                              |             |             |   |
|                            |                              |             |             |   |
|                            |                              | Add         | Perrove     |   |
|                            |                              | Aug         | Kellove     |   |
|                            |                              |             |             | - |
|                            |                              | OK          | Cancel Help | _ |

Figure 11 The configuring the Alarm trigger

4. On the Reporting tab, select reasonable **Tolerance** and **Frequency** values based on your expected traffic patterns and virtual infrastructure capacity. As such values are highly dependent on application, guest and host configuration, as well as traffic profile, it is outside the scope of this document to anticipate real-world values. In our example, we have selected a **5**% Tolerance range for

repeating an alarm, and a **300** second (5 minute) Frequency value to allow our intended mitigation steps of bringing a new guest online time to alleviate the CPU resource starvation within the guest.

| 🖉 Alarm Settings 🛛 🔀                                                                              |
|---------------------------------------------------------------------------------------------------|
| General Triggers Reporting Actions                                                                |
| Tolerance                                                                                         |
| Once an alarm is triggered, it will not trigger again unless it leaves this tolerance range.      |
| 5 ercent (above or below limit)                                                                   |
| Frequency<br>Once an alarm is triggered, do not report a change again during this period of time. |
| 300 📩 seconds                                                                                     |
|                                                                                                   |
| OK Cancel Help                                                                                    |

Figure 12 Configuring the reporting options

On the Actions tab, click Add. Place your mouse over the default action to open the drop-down list, and change the default value to Run a script. Click to deselect the default value of From Yellow to Red and click the From Green to Yellow box.

In the Value section, click into the field to get a curser. In the box, type, as one line, the path to your script to bring a virtual machine guest out of suspended state that you created above, and the required arguments. In our example, we type:

powershell -noprofile -noexit -command "c:\Program Files\VMware\Infrastructure\VIToolkitForWindows\Scripts\E nableRemoteWeb.ps1"

| Alarm Settings                                                             |                                                                                                    |                                             |
|----------------------------------------------------------------------------|----------------------------------------------------------------------------------------------------|---------------------------------------------|
| General Triggers Repor                                                     | ting Actions                                                                                       |                                             |
| Alarm actions occur when<br>define new actions. For e<br>action will fire. | the trigger changes from one color to another,<br>ach action, use the checkboxes to the right to o | Use the list below to<br>determine when the |
| Action                                                                     | Value                                                                                              | From green to yellow                        |
| Run a script                                                               | powershell -noprofile -noexit -c                                                                   | From yellow to red                          |
|                                                                            |                                                                                                    | From red to yellow                          |
|                                                                            |                                                                                                    | From yellow to green                        |
| 1                                                                          |                                                                                                    |                                             |
|                                                                            | Add Remove                                                                                         |                                             |
|                                                                            | ОК                                                                                                 | Cancel Help                                 |

Figure 13 Configuring the Alarm actions

*Note:* Although our example in the Steps above and below are shown on more than one line because of space limitation, it should be entered as a single line within the Virtual Infrastructure Client GUI.

6. In the same Actions tab, select **Add** again. Change the new Action to **Run a script**. This time, leave the default threshold for the new value as **From yellow to red**. In the **Value** field, type the path and arguments to the F5 iControl PowerShell script you created above to add the new VM to the correct pool. In our example, we type:

powershell -noprofile -noexit -command "c:\Program Files\F5 Networks\iControlSnapIn\EnableRemoteDatacenter. ps1 <GTM FQDN or IP address> <GTM username> <GTM password> Remote"

Replace the values in brackets with values from your BIG-IP GTM system (do not include the brackets).

| Alarm Settings                                                                                    |                                                                                 |                                        |
|---------------------------------------------------------------------------------------------------|---------------------------------------------------------------------------------|----------------------------------------|
| General Triggers Reporting Actio                                                                  | ons                                                                             |                                        |
| Alarm actions occur when the trigger<br>define new actions. For each action,<br>action will fire. | changes from one color to another. Us<br>use the checkboxes to the right to det | e the list below to<br>ermine when the |
| Action                                                                                            | Value                                                                           | From green to yellow                   |
| Run a script                                                                                      | powershell -noprofile -noexit -c                                                | From vellow to red                     |
| Run a script                                                                                      | powershell -noprofile -noexit -c                                                | From red to yellow                     |
|                                                                                                   |                                                                                 | From yellow to green                   |
|                                                                                                   |                                                                                 |                                        |
|                                                                                                   | Add Remove                                                                      |                                        |
|                                                                                                   | ОК                                                                              | Cancel Help                            |

Figure 14 Configuring a second action

**Note:** Although our example in the Value section above is shown on more than one line because of space limitation, it should be entered as a single line within the Virtual Infrastructure Client GUI.

7. When completed with this step, click **OK** to complete the Alarm configuration.

The script in *Appendix B: Script code for example 2*, on page 25 is an adaptation of the examples presented at

*devcentral.f5.com/wiki/default.aspx/iControl/PsGtmDataCenter.html*. The script for this guide has been modified with much of the debugging logic and output removed for readability, and because the script is intended to be run in non-interactive mode.

This completes the configuration.

## Appendix A: Script code for example I

The following is the script code for example 1 for the BIG-IP LTM. The script name is **AddWebServerToPool.ps1**.

```
param (
 $g_bigip = $null,
 $g_uid = $null,
 $g_pwd = $null,
 $g_pool = $null,
 $g_member = $null,
);
#-----
# Do-Initialize
#-----
function Do-Initialize()
{
 if ( (Get-PSSnapin | Where-Object { $_.Name -eq "iControlSnapIn"}) -eq $null )
 {
  Add-PSSnapIn iControlSnapIn
 3
 $success = Initialize-F5.iControl -HostName $g_bigip -Username $g_uid -Password $g_pwd;
 return $success;
}
#-----
# Main Application Logic
#-----
if ( Do-Initialize )
{
     Add-F5LTMPoolMember $g_pool $g_member;
               Enable-F5LTMPoolMember $g_pool $g_member;
}
else
{
 Write-Error "ERROR: iControl subsystem not initialized"
}
```

## Appendix B: Script code for example 2

The following is the script code for example 2 for the BIG-IP GTM. The script name is **EnableRemoteDatacenter.ps1**.

```
param (
 $g_bigip = $null,
 $g_uid = $null,
 $g_pwd = $null,
 $g_name = $null,
);
#-----
# Set-DataCenterEnabledState
#-----
function Set-DataCenterEnabledState()
£
 param([string]$name = $null, [string]$state = $null);
 if ( $name -and $state )
 £
  $EnabledState = "STATE_DISABLED";
  if ( $state -eq "enabled" ) { $EnabledState = "STATE_ENABLED"; }
  (Get-F5.iControl).GlobalLBDataCenter.set_enabled_state(
    (, $name),
    (, $EnabledState)
  );
 Get-DataCenterList $name;
 }
}
#_____
# Do-Initialize
#-----
function Do-Initialize()
{
 if ( (Get-PSSnapin | Where-Object { $_.Name -eq "iControlSnapIn"}) -eq $null )
 {
  Add-PSSnapIn iControlSnapIn
 }
 $success = Initialize-F5.iControl -HostName $g_bigip -Username $g_uid -Password $g_pwd;
 return $success;
}
#-----
```